# KRATKA NAVODILA

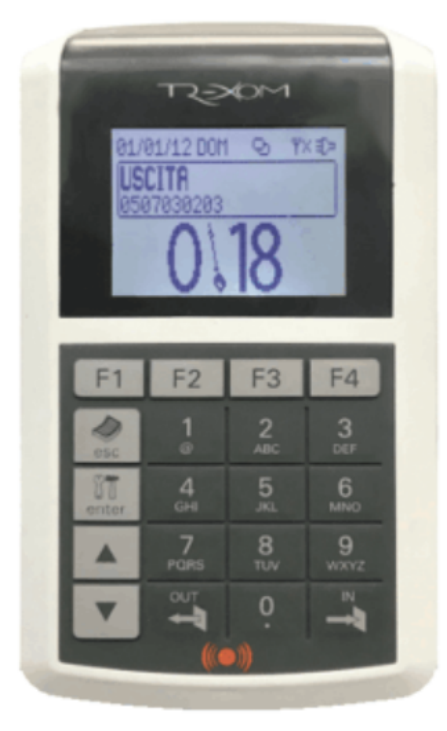

## Za vstop:

1. kliknite na IN

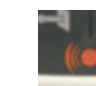

- 2. položite badge na spodnji del naprave
- 3. na ekranu se bo prikazalo "ENTRATA" in bo zvonilo enkrat

## Za izhod:

1. kliknite na OUT

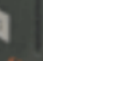

- 2. položite badge na spodnji del naprave
- 3. na ekranu se bo prikazalo "USCITA" in bo zvonilo dvakrat

#### USCITA DI SERVIZIO

1. kliknite na OUT

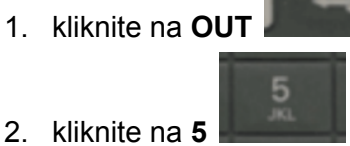

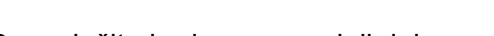

- 3. položite badge na spodnji del naprave
- 4. na ekranu se bo prikazalo "CAUSALE 5" in bo zvonilo dvakrat

### ENTRATA DI SERVIZIO

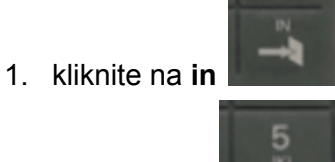

2. kliknite na 5

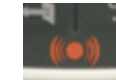

- položite badge na spodnji del naprave
- 4. na ekranu se bo prikazalo "CAUSALE 5" in bo zvonilo enkrat

## ZA OSEBNI REGISTER ODHODOV/IZHODOV

1. kliknite na F2

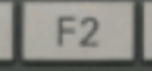

- 2. položite badge na spodnji del naprave
- 3. uporabite menu na levem za se pomikat po seznamu
- 4. kliknite na esc za izhod

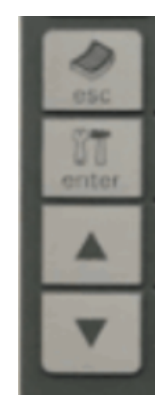

Če pa ste pozabili ožigosat, lahko popravite sami takole:

- na ISOFT kliknite na Richieste/Comunicazioni Richieste/Comunicazioni assenze, permessi e • ferie
- ZELEN PLUS na desni strani
- TIMBRATURE •
- Scegli tipo di evento->DIPENDENTE: RICHIESTA INSERIMENTO TIMBRATURE
- Vnesite Dan, uro (pazi format da je XX:XX) in "smer" (VHOD,IZHOD) •
- Napišite motivacijo
- INSERISCI •

Enkrat ko bo tajništvo odobrilo, boste lahko videli spremembo.